## How to Add or Withdraw from a course after the semester is in session (Student view)

Once the semester has started, you can't use the Add or Drop classes page anymore, you need to put in a request to add or withdraw.

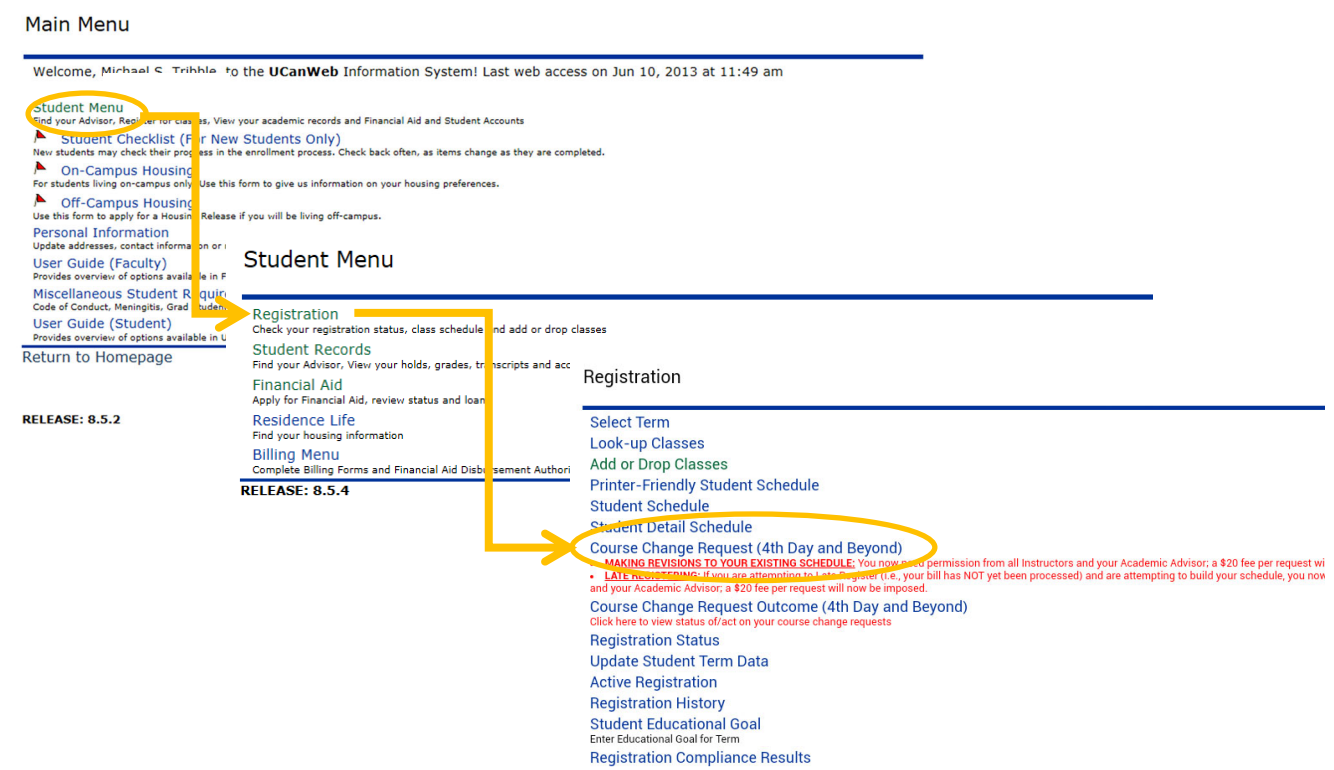

- 1) Login to UCanWeb. Go to Student Menu -> Registration-> Course Change Request
- 2) Read the form over carefully. To withdraw from a course, select the checkbox in the far left column. To add a course, you will need to type in the CRN and the rest of the course details will fill in.
- 3) Click calculate if you need to verify how many credits you will have after the change is done. It is better to add/drop courses on the same "form" rather than submit separate requests for each. When ready, click on the Submit Request button at the bottom. *(See illustration, next page.)*

Course Change Request Form

| form may be util                                                   | 5: Beginning Day 4 of classe<br>lized for course withdrawals                                                                 | s, all permissions are required for scheo<br>prior to the last ten days of the sem                                                       | lule changes and a fee of \$20 per request form will be incurred. This<br>ester.                                                       |
|--------------------------------------------------------------------|----------------------------------------------------------------------------------------------------|----------------------------------------------------------------------------------------------------|----------------------------------------------------------------------------------------------------|
| DEGREE STUDE                                                       | NTS: If you wish to withdraw                                                                                                 | from all of your courses, please go to                                                                                                   | Request to Withdraw This Semester.                                                                                                    |
| Please note that                                                   | course changes can affect y                                                                                                  | our financial aid. If you have questions,                                                                                                | check with the One Hop Shop.                                                                                                    |
| Area Code :                                                        | Phone Number :                                                                                                    |                                                                                                    |                                                                                                    |
| COURSES DROPPE                                                     | D                                                                                                    |                                                                                                    |                                                                                                    |
| Check Box<br>to Drop                                               | CRN                                                                                                    | Course Description                                                                                                    | Comments                                                                                                    |
|                                                                    |                                                                                                    |                                                                                                    |                                                                                                    |
| Enter Course De                                                    | escription                                                                                                    |                                                                                                    | Comments                                                                                                    |
| CRNs                                                               |                                                                                                    |                                                                                                    |                                                                                                    |
|                                                                    |                                                                                                    |                                                                                                    |                                                                                                    |
|                                                                    |                                                                                                    |                                                                                                    |                                                                                                    |
|                                                                    |                                                                                                    |                                                                                                    |                                                                                                    |
|                                                                    |                                                                                                    |                                                                                                    |                                                                                                    |
|                                                                    |                                                                                                    |                                                                                                    |                                                                                                    |
|                                                                    |                                                                                                    |                                                                                                    |                                                                                                    |
|                                                                    |                                                                                                    |                                                                                                    |                                                                                                    |
|                                                                    |                                                                                                    |                                                                                                    |                                                                                                    |
|                                                                    |                                                                                                    |                                                                                                    |                                                                                                    |
| Credit Hours You Currently Have                                    | c                                                                                                    |                                                                                                    |                                                                                                    |
| Plus Courses Added in this Requ<br>less Courses Dropped in this Re | rest: 0<br>equest: 0                                                                                                    |                                                                                                    |                                                                                                    |
| Calculated Net Credit Hours (CL                                    | ICK REFRESH/RECALCULATE BUTTON                                                                                               | BELOW TO GET ESTIMATE: 0                                                                                                    |                                                                                                    |
| REFRESH/RECALCULAT                                                 | E                                                                                                    |                                                                                                    |                                                                                                    |
| I understand that full-<br>that students are not<br>required.      | -time students are not perm<br>permitted to exceed the ma                                                                    | itted to drop courses below a 12 credit<br>ximum number of credit hours. <b>In such</b>                                                  | nour load unless exceptional circumstances exists. I further understand<br>cases, I understand that permission of the Academic Dean is |
| Submit Request                                                     |                                                                                                    |                                                                                                    |                                                                                                    |
| Retrieve Course Info<br>Submit Request :                           | : a. Click here to view the co<br>b. Clicking this button will<br>c. Use this button as a ?se<br>Click here to submit your r | ourse information attached to the CRN.<br>also tally your credit hours above autom<br>cond look? to ensure you have entered<br>equest(s) | natically for you.<br>the correct CRN for your desired course.                                                                         |

- 4) Once you submit, you need to track the status, there is no guarantee that you get what you requested. Keep an eye on your email AND use the "Course Change Request Outcome" to track the status. Depending on the request, you will need instructor, advisor and/or dean approval, so watch for the approvals here and proceed only if all approvals are obtained.
- 5) You will need to CONFIRM your request once all approvals are received. Watch your SUNY Canton email for updates and go HERE to confirm:

| Registration                                                                                                    |
|----------------------------------------------------------------------------------------------------|
| Select Term                                                                                                    |
| Look-up Classes                                                                                                    |
| Add or Drop Classes                                                                                                    |
| Printer-Friendly Student Schedule                                                                                                    |
| Student Schedule                                                                                                    |
| Student Detail Schedule                                                                                                    |
| Course Change Request (4th Day and Beyond)  MAKING REVISIONS TO YOUR EXISTING SCHEDULE: You now need permission from all instructors and your Academic Advisor; a \$20 fee per request will now be imposed. Late Registrement for a submitting to build your schedule, you now need permission from your Academic Advisor; a \$20 fee per request will now be imposed. May our Academic Advisor; a \$20 fee per request will now be imposed. May our Academic Advisor; a \$20 fee per request will now be imposed. May our Academic Advisor; a \$20 fee per request will now be imposed. May our Academic Advisor; a \$20 fee per request will now be imposed. |
| Course Change Request Outcome (4th Day and Beyond)<br>Click here to view status of/act on your course change requests                                                                                                    |
| Registration Status                                                                                                    |
| Update Student Term Data                                                                                                    |
| Active Registration                                                                                                    |
| Registration History                                                                                                    |
| Student Educational Goal Enter Educational Goal for Term                                                                                                    |
| Registration Compliance Results                                                                                                    |
| Registration Information for Part-Time Non-Degree Students                                                                                                    |

6) Follow the instructions on this page to confirm the change to your schedule.

| earch                                                                                                    |                                                                                          | Go                                                                                                    |                                                                                                    |                                                                                                  |                                                                                              | 5                                                                                               | TE MAP HELP E                                                                      |
|----------------------------------------------------------------------------------------------------|------------------------------------------------------------------------------------------|----------------------------------------------------------------------------------------------------|----------------------------------------------------------------------------------------------------|--------------------------------------------------------------------------------------------------|----------------------------------------------------------------------------------------------|-------------------------------------------------------------------------------------------------|------------------------------------------------------------------------------------|
| ourse Chi                                                                                                    | inge Req                                                                                 | uest Outcome Worksheet                                                                                                    |                                                                                                    |                                                                                                  |                                                                                              |                                                                                                 | Spring 21<br>Feb*28, 2019 10:56                                                    |
| If you h<br>Enrollin                                                                                           | ave requi<br>g in more                                                                   | ested more than one section o<br>than one section of the same                                                                                                    | f the same course (ex., EN<br>course is not permitted.                                                                                               | GL 101-001 & EN                                                                                  | GL 101-002), please                                                                          | e be aware that you ma                                                                          | ay ONLY add one.                                                                   |
| " You m                                                                                                    | ay only a                                                                                | ct on courses that have a cheo                                                                                                    | kmark in the "Click to Sele                                                                                                    | ct" column. This r                                                                               | neans that you hav                                                                           | e all permissions requir                                                                        | ed to act on that                                                                  |
| IMPOR                                                                                                    | TANT- PL                                                                                 | sase act on any schedule cha                                                                                                    | nges you have been grant                                                                                                    | ed permission fo                                                                                 | ASARI This room                                                                              | est number will only re                                                                         | main open for At                                                                   |
| IMPOR<br>hours o<br>hour de<br>respon                                                                          | TANT: Ple<br>f submitt<br>adline wi<br>d within t<br>aber: 105                           | ease act on any schedule chai<br>ing it. After that it will close a<br>ill result in you needing to su<br>he 48 hour window, you will<br>\$6-OPEN                                                                                             | nges you have been grant<br>and you will no longer be<br>bmit a new request and in<br>be required to re-submit                                       | ed permission fo<br>able to act on ar<br>neurring another<br>your request.                       | or ASAPI This requiry<br>permissions you<br>\$20 fee. If a facul                             | est number will only re<br>have received. Failure<br>ty member, advisor, or                     | emain open for 41<br>e to meet the 48<br>r Dean does not                           |
| IMPOR<br>hours o<br>hour de<br>respon<br>quest Nun                                                             | TANT: Plo<br>f submitt<br>adline w<br>f within t<br>aber: 105                            | sase act on any schedule chai<br>ing it. After that it will close i<br>ill result in you needing to su<br>he 48 hour window, you will<br>S6-OPEN                                                                                              | nges you have been grant<br>and you will no longer be<br>bmit a new request and in<br>be required to re-submit                                       | ted permission for<br>able to act on an<br>icurring another<br>your request.                     | or ASAP! This requiry<br>permissions you<br>\$20 fee. If a facul                             | est number will only re<br>have received. Failur<br>ty member, advisor, o                       | emain open for 48<br>e to meet the 48<br>r Dean does not                           |
| IMPOR<br>hours of<br>hour de<br>respon<br>quest Nun<br>visor<br>Ilege: 30-3<br>an Approv                       | ANT: Plo<br>f submitt<br>adline w<br>d within t<br>ber: 105<br>Science, H<br>ral Status  | sase act on any schedule chai<br>ing it. After that it will close i<br>lil result in you needing to su<br>he 48 hour window, you will<br>S6-OPEN<br>lealth & Crim Justice ()<br>:: Dean has Approved this Req                                 | nges you have been grant<br>and you will no longer be<br>bmit a new request and in<br>be required to re-submit<br>uest                               | ted permission fo<br>able to act on an<br>icurring another<br>your request.                      | or ASAPI This require<br>ty permissions you<br>\$20 fee. If a facul                          | est number will only re<br>have received. Failure<br>ty member, advisor, or                     | emain open for 41<br>e to meet the 48<br>r Dean does not                           |
| IMPOR<br>hours of<br>hour de<br>respon-<br>quest Nun<br>visor<br>llege: 30-3<br>an Approv<br>Click to<br>elect | FANT: Pik<br>f submitt<br>adline w<br>d within t<br>her: 105<br>Science, H<br>sal Status | asse act on any schedule chai<br>ing it. After that it will close i<br>lil result in you needing to su<br>he 48 hour window, you will<br>S6-OPEN<br>all the schedule chain of the schedule<br>lealth & Crim Justice and<br>course Description | nges you have been grant<br>and you will no longer be<br>beint a new request and<br>be required to re-submit<br>uest<br>Original Requested<br>Action | ed permission fo<br>able to act on ar<br>curring another<br>your request.<br>Allowable<br>Action | or ASAPI This requiry<br>permissions you<br>\$20 fee. If a facul<br>Error (if<br>applicable) | est number will only re<br>have received. Failure<br>ty member, advisor, or<br>Advisor Approval | emain open for 41<br>e to meet the 48<br>r Dean does not<br>Instructor<br>Approval |

7) Once confirmed, use the links on the Registration Menu page to confirm you updated schedule (Printer-Friendly Student Schedule or Student Schedule or Student Detail Schedule).